# How to use Campro 64 with Win Vista and Win 7?

## Ans:

### Software Installation

Open the software folder and double click on the setup.exe for starting the installation. If your operation system is Windows Vista or 7 (32 bit edition), please right click on the setup.exe and select the "Run as administrator" for installing the program.

| Name *        |                          | Date modified      | Туре                   | Size     |  |
|---------------|--------------------------|--------------------|------------------------|----------|--|
| + Files Curre | ently on the Disc (8)    |                    |                        |          |  |
| 退 progra      | am files                 | 7/16/2010 11:39 AM | File folder            |          |  |
| 3 System      |                          | 7/16/2010 11:39 AM | File folder            |          |  |
| J System32    |                          | 7/16/2010 11:39 AM | File folder            |          |  |
| 0x0409        |                          | 5/22/2009 4:53 AM  | Configuration settings | 21 KB    |  |
| a Autorun     |                          | 7/15/2010 5:52 PM  | Setup Information      | 1 KB     |  |
| 🛃 CamPr       | ro Express 64            | 7/15/2010 5:52 PM  | Windows Installer P    | 9,820 KB |  |
| Setup         | Open                     | 7/15/2010 5:52 PM  | Application            | 895 KB   |  |
| Setu E        | 🚱 Run as administrator   | 7/15/2010 5:52 PM  | Configuration settings | S KB     |  |
|               | troubleshoot compaublity |                    |                        |          |  |
|               | Send to                  |                    |                        |          |  |
|               | Сору                     |                    |                        |          |  |
|               | Create shortcut          |                    |                        |          |  |
|               | Properties               |                    |                        |          |  |

#### **Operation system**

#### Windows 7

If your operation system is a Windows 7 (32 bit edition), please right click on the icon and configure the privilege level to administrator.

| Security                                                               | Details                                                                                                    | Previous Versions                                    |
|------------------------------------------------------------------------|----------------------------------------------------------------------------------------------------|------------------------------------------------------|
| General                                                                | Shortcut                                                                                                    | Compatibility                                        |
| you have prob<br>n earlier versior<br>atches that ear<br>elp me choose | lems with this program ar<br>n of Windows, select the<br>dier version.<br><u>the settings</u>                  | nd it worked correctly on<br>compatibility mode that |
| Compatibility m                                                        | ode                                                                                                    |                                                      |
| Run this                                                               | program in compatibility n                                                                                     | node for:                                            |
| Windows X                                                              | P (Service Pack 3)                                                                                             | Ŧ                                                    |
|                                                                        |                                                                                                    |                                                      |
| Settings                                                               |                                                                                                    |                                                      |
| Run in 25                                                              | 56 colors                                                                                                    |                                                      |
| Run in 64                                                              | 40 x 480 screen resolutio                                                                                      | n                                                    |
| 🔲 Disable v                                                            | isual themes                                                                                                   |                                                      |
| Disable d                                                              | esktop composition                                                                                             |                                                      |
| Disable d                                                              | lisplay scaling on high Di                                                                                     | PI settings                                          |
| Privilege Level                                                        | i                                                                                                    |                                                      |
| Dup this                                                               |                                                                                                    | 172                                                  |
| I♥ Pun this                                                            | program as an auministra                                                                                       | RO                                                   |
|                                                                        | 1                                                                                                    |                                                      |
| 10 m                                                                   | the second second second second second second second second second second second second second second second s |                                                      |

#### Windows vista

If your operation system is a Windows vista, please select your install folder (ex: C:\Program Files\AirLive\CamPro Express 64) and please right click on the icon and configure the privilege level to administrator.

| 🚱 💽 🗢 📕 « Program                                                                                                    | Files 🕨 AirLive 🕨 CamPro                                                                                                    | Express 64 🕨                                                                                                    | •                                                                                                    | Search                                                          | <b>کی ت</b> ا |
|----------------------------------------------------------------------------------------------------|----------------------------------------------------------------------------------------------------|----------------------------------------------------------------------------------------------------|----------------------------------------------------------------------------------------------------|-----------------------------------------------------------------|---------------|
| 🄄 Organize 👻 🏢 Views                                                                                                    | 👻 📄 Open                                                                                                    | _                                                                                                    | _                                                                                                    | _                                                               | 0             |
| ● Organize ▼       Views         Favorite Links       ●         ● Documents       ●         ● Pictures       ●         ● Music       More ≫         Folders       ▼         ● Folders       ▼         ● Floppy Disk Drive (A:)       ▲         ● Local Disk (C:)       ●         ● Program Files       ▲         ● AirLive       ●         ● Database       ●         ● EMap_Pic       ●         ● Images       ■ | Vame Database EMap_Pic eventss Images Lang Iog MAP RES Web CamPro Express 64 CamPro Express 64 Config Pro_UICOM.ocx ProServiceControl | Date modified           1/13/2011 6:55 PM           1/13/2011 6:54 PM           1/13/2011 6:44 PM           1/13/2011 6:14 PM           1/13/2011 6:14 PM           1/14 PM <t< th=""><th>Type<br/>File Folder<br/>File Folder<br/>File Folder<br/>File Folder<br/>File Folder<br/>File Folder<br/>File Folder<br/>File Folder<br/>File Folder<br/>File Solder</th><th>Size<br/>3,640 KB<br/>3,325 KB<br/>3,840 KB<br/>01 356 KB<br/>116 KB</th><th></th></t<> | Type<br>File Folder<br>File Folder<br>File Folder<br>File Folder<br>File Folder<br>File Folder<br>File Folder<br>File Folder<br>File Folder<br>File Solder | Size<br>3,640 KB<br>3,325 KB<br>3,840 KB<br>01 356 KB<br>116 KB |               |
| log     MAP     RES     Web     Common Files     CamPro Expre     Application                                                                                                    | ress 64 Date modified: 1/:<br>Size: 3.5<br>Date created: 1/:                                                                          | Cut<br>Copy<br>Create Shortcut<br>Delete<br>Rename<br>Properties                                                                                                    | ,                                                                                                    |                                                                 |               |